# **OPERATORIA EMISIÓN ELECTRÓNICA DE CERTIFICADOS IMPORTADOS**

A partir de la Disposición DN 77/15 firmada por el Subdirector Nacional de los Registros Nacionales de la Propiedad del Automotor y de Créditos Prendarios que dispone que a partir del 1° de Marzo del año en curso, la emisión de los certificados importados se realice de manera electrónica, el Departamento de Servicios Informáticos pone a disposición una página web desde la cual los importadores podrán realizar la presentación de la DJIM (Declaración Jurada de Individualización de Mercadería), la habilitación y bloqueo de certificados emitidos electrónicamente y la obtención de recibos con los datos de los certificados resultantes de los trámites presentados. Dicha página estará habilitada y operativa a partir del día 16 de Abril de 2015.

# ADHESIÓN

## 1°) Presentación del formulario "Solicitud de emisión del CEN (Certificado Electrónico Nominal)

Se completará una planilla por cada persona que el importador crea conveniente autorizar para la utilización de la página web. Dicha planilla deberá ser entregada en el sector Mesa de Entradas del DEPARTAMENTO CERTIFICADOS DE FABRICACIÓN E IMPORTACIÓN ( ex Delegación Aduanera Buenos Aires ) en Avenida Corrientes 5666 PB - CABA. A partir de su presentación se generará un certificado electrónico nominal el cual se enviará al mail declarado.

### 2°) Recepción e instalación del CEN

Una vez recibido, el certificado electrónico nominal deberá ser instalado en la PC de la persona autorizada en el "Almacén de Certificados". A continuación se detallan los pasos para su instalación :

- Descarga del certificado en la ubicación elegida por el usuario.
- Seleccionandolo, presionar el botón derecho del mouse y en el menú seleccionar "Instalar Certificado".
- En el formulario que aparecerá se presiona "Siguiente".
- En la próxima pantalla seleccionar "Colocar todos los certificados en el siguiente almacén". Presionando "Examinar" se elegirá la carpeta "Personal".
- Presionar "Siguiente" y por último, "Finalizar".

Junto con el certificado nominal, el usuario recibirá un usuario y contraseña con los cuales accederá a la página web.

## **PÁGINA WEB**

A – Pantalla de acceso (Página DNRPA)

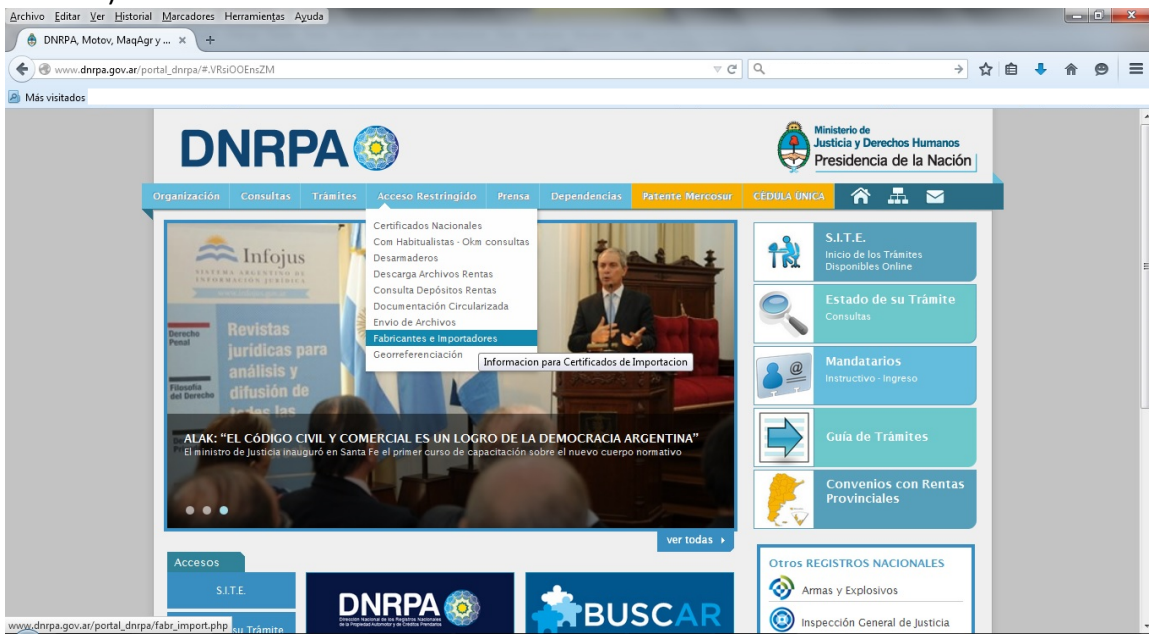

B – Pantalla de acceso (Aplicación Web)

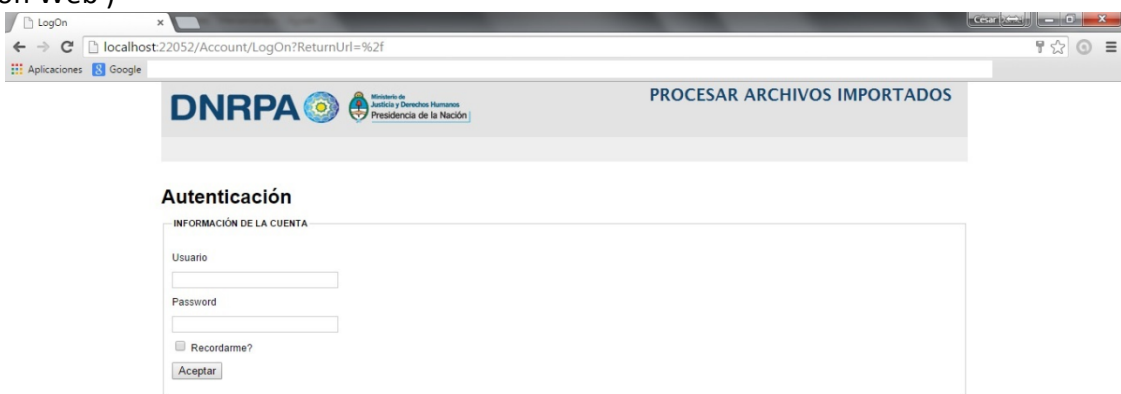

C - Cambio de importador

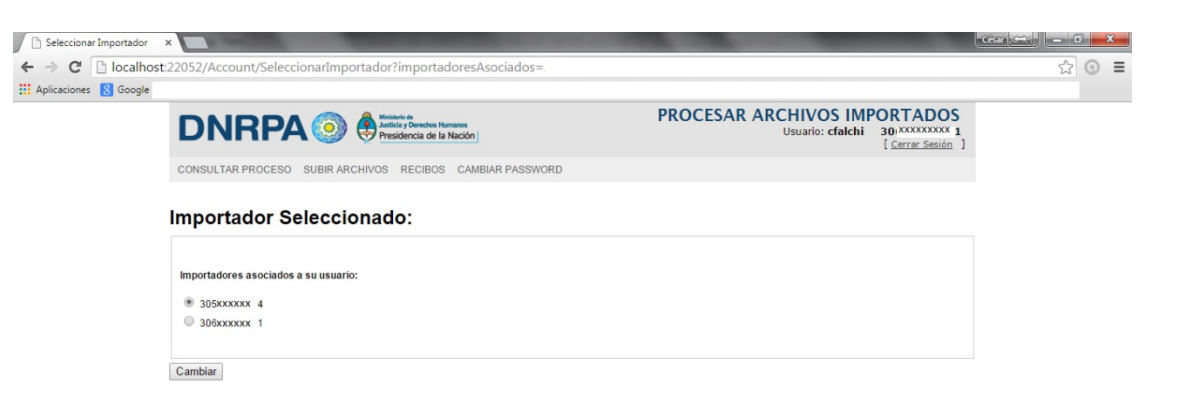

D - Consulta de Procesos

| Archivos Procesados   | ×            |                                            |                          | and the second second                  |                                                      | <u>(cear (xear)</u> — |  |
|-----------------------|--------------|--------------------------------------------|--------------------------|----------------------------------------|------------------------------------------------------|-----------------------|--|
| Aplicaciones 🚦 Google |              |                                            |                          |                                        |                                                      | ~                     |  |
|                       | DNF          | RPA () Humanos<br>Presidencia de la Nación | PROG                     | CESAR ARCHIVOS IMF<br>Usuario: cfalchi | ORTADOS<br>30 xxxxxxxxx1<br>[ <u>Cerrar Sesión</u> ] |                       |  |
|                       |              | ROCESO SUBIR ARCHIVOS RECIBOS CAMBIAR PA   | ASSWORD                  |                                        |                                                      |                       |  |
|                       | FILTRO DE BÚ | SQUEDA DE ARCHIVOS PROCESADO               |                          |                                        |                                                      |                       |  |
|                       | Ver Todos    | O Ver Solo los                             | Procesados Correctamente | Ver Solo los Procesados con Erro       | res                                                  |                       |  |
|                       | Todos la     | os Archivos Procesados                     |                          |                                        |                                                      |                       |  |
|                       | ESTADO       | NÚMERO DE OPERACIÓN                        | SUSCRIPCIÓN              | FECHA DE PROCESO                       | ERRORES                                              |                       |  |
|                       | 0            | 184629                                     | 6                        | 17/03/2015 05:18:04 p.m.               |                                                      |                       |  |
|                       | 0            | 184628                                     | 6                        | 17/03/2015 05:17:39 p.m.               | Ver Errores                                          |                       |  |
|                       | 0            | 184627                                     | 6                        | 17/03/2015 05:17:05 p.m.               | Ver Errores                                          |                       |  |
|                       | 0            | 184626                                     | 6                        | 17/03/2015 05:16:35 p.m.               | Ver Errores                                          |                       |  |
|                       | 0            | 184625                                     | 6                        | 17/03/2015 05:15:46 p.m.               | Ver Errores                                          |                       |  |
|                       |              |                                            |                          |                                        |                                                      |                       |  |

## E - Subir archivos

| Index                 | ×                                        | the second second second second second second second second second second second second second second second s | A COLUMN TWO IS NOT                                 |                                                      | Cest 😂 🗕 🖬 📈 |
|-----------------------|------------------------------------------|----------------------------------------------------------------------------------------------------|-----------------------------------------------------|------------------------------------------------------|--------------|
| ← → C 🗋 localhost     | :22052/SubirArchivos                     |                                                                                                    |                                                     |                                                      | ☆ ⊙ ≡        |
| Aplicaciones 8 Google |                                          |                                                                                                    |                                                     |                                                      |              |
|                       |                                          | hos Hamanos<br>de la Nación                                                                                    | PROCESAR ARCHIVOS IMP<br>Usuario: cfalchi           | ORTADOS<br>30 XXXXXXXXX1<br>[ <u>Cerrar Sesión</u> ] |              |
|                       | CONSULTAR PROCESO SUBIR ARCHIVOS RECI    | BOS CAMBIAR PASSWORD                                                                                           |                                                     |                                                      |              |
|                       | Subir Archivos para su proc              | ceso                                                                                                    |                                                     |                                                      |              |
|                       | 6 Recepción DJIM electrónica             | 7 Solicitud Habilitación Certificados                                                                          | <ul> <li>8 Solicitud Bloqueo Certificado</li> </ul> | 5                                                    |              |
|                       | RECEPCIÓN DJIM                           |                                                                                                    |                                                     |                                                      |              |
|                       | Seleccionar archivo No se eligió archivo | ОК                                                                                                    |                                                     |                                                      |              |

### F – Consulta Recibos

| ☐ Recibos Generados × |                         |                                                                          | Statement of the local division of the local division of the local |                   |                                                                 |     | × = |
|-----------------------|-------------------------|--------------------------------------------------------------------------|----------------------------------------------------------------------------------------------------|-------------------|-----------------------------------------------------------------|-----|-----|
| Aplicaciones 8 Google |                         |                                                                          |                                                                                                    |                   |                                                                 | ~ ~ | -   |
|                       | DNRPA                   | Ministerio de<br>Justicia y Derectos Hamanos<br>Presidencia de la Nación |                                                                                                    | PROCESAR ARCHIVOS | S IMPORTADOS<br>falchi 30xxxxxxxxx1<br>[ <u>Cerrar Sesión</u> ] |     | ^   |
|                       | CONSULTAR PROCESO SUBIR | ARCHIVOS RECIBOS CAMBI                                                   | AR PASSWORD                                                                                                    |                   |                                                                 |     |     |
| F                     | Recibos                 |                                                                          |                                                                                                    |                   |                                                                 |     |     |
|                       | NÚMERO DE OPERACIÓN     | NÚMERO DESPACHO                                                          | FECHA DE GENERACIÓN                                                                                                    | DA                | TOS                                                             |     |     |
| -                     | 71767                   | IG06001290Z/13                                                           | 05/07/2013 06:03:15 p.m.                                                                                                    | Ver               | r <u>Descargar</u>                                              |     |     |
| -                     | 71766                   | IG06001140K/13                                                           | 05/07/2013 06:03:14 p.m.                                                                                                    | Ver               | r <u>Descargar</u>                                              |     | - 1 |
| 1                     | 71765                   | IG06001212K/13                                                           | 05/07/2013 06:03:12 p.m.                                                                                                    | Ver               | r Descargar                                                     |     |     |
| -                     | 71700                   | IG05000867B/13                                                           | 05/07/2013 03:45:56 p.m.                                                                                                    | Ver               | r Descargar                                                     |     |     |
| -                     | 71700                   | IG05000867B/13                                                           | 05/07/2013 03:45:56 p.m.                                                                                                    | Ver               | r <u>Descargar</u>                                              |     |     |
|                       | 71622                   | IG06001139S/13                                                           | 05/07/2013 02:15:43 p.m.                                                                                                    | Ver               | r Descargar                                                     |     |     |
| 1                     | 71614                   | IG06001220J/13                                                           | 05/07/2013 01:57:30 p.m.                                                                                                    | Ver               | r Descargar                                                     |     |     |
|                       | 71596                   | IG06001272Z/13                                                           | 05/07/2013 01:26:56 p.m.                                                                                                    | Ver               | r <u>Descargar</u>                                              |     |     |
|                       | 71575                   | IG06001268V/13                                                           | 05/07/2013 12:53:57 p.m.                                                                                                    | Ver               | r Descargar                                                     |     |     |
| -                     | 71544                   | IG06001138R/13                                                           | 05/07/2013 12:20:43 p.m.                                                                                                    | Ver               | r Descargar                                                     |     |     |
| -                     | 71486                   | IG06001225Y/13                                                           | 05/07/2013 11:23:39 a.m.                                                                                                    | Ver               | r <u>Descargar</u>                                              |     |     |

## G – Cambio de Password

| Cambiar Password        |                                                                                                    | State of Street and  |                                                     | Cear ( | i X |   |
|-------------------------|----------------------------------------------------------------------------------------------------|----------------------|-----------------------------------------------------|--------|-----|---|
| ← → C 🗋 localhos        | t:22052/Account/ChangePassword                                                                                                    |                      |                                                     | \$     | 0 : | = |
| 🔛 Aplicaciones 🚦 Google |                                                                                                    |                      |                                                     |        |     |   |
|                         |                                                                                                    | PROCESAR ARCHIVOS IM | PORTADOS<br>30 xxxxxxxxxxxxxxxxxxxxxxxxxxxxxxxxxxxx |        |     |   |
|                         | CONSULTAR PROCESO SUBIR ARCHIVOS RECIBOS CAMBIAR PASSWORD                                                                                                    |                      |                                                     |        |     |   |
|                         | Cambiar Password                                                                                                    |                      |                                                     |        |     |   |
|                         | Por políticas de seguridad el password debe poseer las siguientes caracteristicas:                                                                                                    |                      |                                                     |        |     |   |
|                         | El nuevo password debe tener una longitud mínima de 8 caracteres.     El nuevo password debe ser distino al usuario.     El nuevo password debe contener minimamente 2 números y minimamente 2 letras. |                      |                                                     |        |     |   |
|                         | INFORMACIÓN DE LA CUENTA                                                                                                    |                      |                                                     |        |     |   |
|                         | Password Actual                                                                                                    |                      |                                                     |        |     |   |
|                         | Nuevo Password                                                                                                    |                      |                                                     |        |     |   |
|                         | Reingrese el Nuevo Password                                                                                                    |                      |                                                     |        |     |   |
|                         |                                                                                                    |                      |                                                     |        |     |   |
|                         | Cambiar Password                                                                                                    |                      |                                                     |        |     |   |

#### **OBSERVACIONES:**

A – Acceso desde la página de DNRPA. Ingresar en "Certificados Importados".

B – Pantalla en la cual se ingresa "Usuario" – "Contraseña" con los datos obtenidos como respuesta a la presentación de la solicitud de certificado nominal (CEN).

C – Esta pantalla sólo aparecerá cuando el usuario es autorizado a operar por dos o más importadores. En la misma tendrá la posibilidad de seleccionar con cual de ellos quiere trabajar dentro la página web.

D – Luego de realizar el "upload" o subida de los archivos, de cualquiera de las suscripciones disponibles, aparecerá un botón "Procesar", a través del cual se chequeará la consistencia o validez de los datos presentados. En el caso que la presentación tenga errores, aparecerá un link "Ver errores" desde el cual se podrá ver el detalle de los mismos.

E – Página para subir los archivos donde previamente se deberá seleccionar el tipo de suscripción a utilizar.

F – Página donde se pueden consultar recibos electrónicos de certificados, ordenados en forma descendente por fecha.

G – Acceso para realizar el cambio de password de acceso a la página.

### **SUSCRIPCIONES**

Se entiende por suscripción a las operaciones autorizadas a realizar a través de la página web. Existen tres suscripciones habilitadas, las mismas son :

- Suscripción "006" Recepción DJIM Electrónica.
- Suscripción "007" Solicitud de desbloqueo de certificados emitidos electrónicamente.
- Suscripción "008" Solicitud de bloqueo de certificados emitidos electrónicamente.

## SUSCRIPCIÓN "006" - Recepción DJIM Electrónica

Dicha suscripción, como su nombre lo indica, tiene como finalidad la presentación de la DJIM (Declaración Jurada de Individualización de Mercadería). Como aclaración importante, la presentación de la misma a través de la página no exime presentarla en formato papel como se hace habitualmente.

Para presentar una DJIM, se deberá confeccionar un archivo de texto por cada trámite o número de despacho, con la estructura que a continuación se detalla y con el nombre "DJIM\_ELECTRONICA.txt". El archivo contendrá una 1° línea con los datos de la "carátula" y a continuación, tantas líneas como "órdenes" tenga la declaración jurada. Los datos deberán ser presentados entre ("") comillas dobles y separados por (; ) punto y coma.

## Estructura "Carátula"

| САМРО                        | EJEMPLO          |
|------------------------------|------------------|
| ID_ADUANA                    | "01"             |
| NUMERO_DESPACHO              | "IG04000555J/15" |
| ORDEN_DESPACHO               | "0"(VALOR FIJO)  |
| ID_TIPO_DOCUMENTO_IMPORTADOR | "12"             |
| NUMERO_DOCUMENTO_IMPORTADOR  | "99-99999999-9"  |

|                     | ID_TIPO_DOCUMENTO_COMPRADOR   | "12"                               |
|---------------------|-------------------------------|------------------------------------|
|                     | NUMERO_DOCUMENTO_COMPRADOR    | "99-99999999-9"                    |
| CAMPOS OBLIGATORIOS | ID_TIPO_DOCUMENTO_DESPACHANTE | "12"                               |
|                     | NUMERO_DOCUMENTO_DESPACHANTE  | "99-99999999-9"                    |
|                     | ID_REGIMEN                    | "S"                                |
|                     | FECHA_OFICIALIZACION          | "01/04/2015"                       |
|                     | ID_PAIS_PROCEDENCIA           | "203"                              |
|                     | CANTIDAD_LINEAS               | "15" ( SEGÚN ÓRDENES DE LA DJIM )  |
|                     | SI_AUTOVERIFICACION           | "S" o "N"                          |
|                     | SI_CERTIFICADO_ELECTRONICO    | "S" ( VALOR FIJO )                 |
|                     | ID_TIPO_DOCUMENTO_EMBAJADA    | "12" o "" ( EN BLANCO )            |
|                     | NUMERO_DOCUMENTO_EMBAJADA     | "99-99999999-9" o "" ( EN BLANCO ) |
|                     | FECHA_INTRODUCCION_A_PLAZA    | "01/04/2015" o "" ( EN BLANCO )    |
|                     | NUMERO_FRANQUICIA             | "123456" o "" ( EN BLANCO )        |
|                     | ANIO_FRANQUICIA               | "2014" o "" ( EN BLANCO "          |

# Estructura "Órdenes"

|                     | САМРО               | EJEMPLO                          |
|---------------------|---------------------|----------------------------------|
|                     | ID_ADUANA           | "01"                             |
|                     | NUMERO_DESPACHO     | "IG04000555J/15"                 |
|                     | ORDEN_DESPACHO      | "0" ( VALOR FIJO )               |
|                     | ORDEN               | "1" (VALOR NUMÉRICO CORRELATIVO) |
|                     | ID_MARCA            | "099"                            |
|                     | ID_TIPO             | "09"                             |
|                     | ID_MODELO           | "099"                            |
| CAMPOS OBLIGATORIOS | LCM_TIPO            | "39" o "0"                       |
|                     | LCM_NUMERO          | "12345" o "0"                    |
|                     | LCM_ANIO            | "2015" o "0"                     |
|                     | ANIO_MODELO         | "2015" o "0"                     |
|                     | ANIO_FABRICACION    | "2015"                           |
|                     | ID_MARCA_MOTOR      | "099"                            |
|                     | NUMERO_MOTOR        | "LXCA12345678"                   |
|                     | ID_MARCA_CHASIS     | "099" o "000"                    |
|                     | NUMERO_CHASIS       | "ZFA12345678" o "NO POSEE"       |
|                     | ID_PAIS_FABRICACION | "203"                            |

| PESO_IMPONIBLE | "50"      |
|----------------|-----------|
| SI_BLOQUEADO   | "S" o "N" |

|               | - NINGÚN CAMPO DEBE PRESENTARSE EN BLANCO.                                 |
|---------------|----------------------------------------------------------------------------|
|               | - EL CAMPO "CANTIDAD_LINEAS" ( CARÁTULA ) DEBE COINCIDIR CON EL TOTAL DE   |
|               | ÓRDENES O LÍNEAS PRESENTADAS ( CAMPO "ORDEN " DE "ÓRDENES" ).              |
| OBSERVACIONES | - EL CAMPO "SI_BLOQUEADO" ( ÓRDENES ) SE PRESENTARÁ CON "S" o "N" SEGÚN EL |
|               | IMPORTADOR LO DISPONGA. MIENTRAS EL CERTIFICADO SE EMITA BLOQUEADO Y SE    |
|               | MANTENGA EN ESE ESTADO, EL TRÁMITE NO SERÁ VISIBLE EN LOS REGISTROS        |
|               | SECCIONALES AL CONSULTARLO. EN ESTOS CASOS, A TRAVÉS DE LA SUSCRIPCIÓN     |
|               | "007" DE LA PÁGINA WEB, EL IMPORTADOR, PUEDE PROCESAR EL DESBLOQUEO DE     |
|               | LOS CERTIFICADOS.                                                          |

## SUSCRIPCIÓN "007" – Solicitud de Desbloqueo

Esta suscripción se utiliza para procesar el desbloqueo de los certificados emitidos electrónicamente en estado "Bloqueado" o sea, que se haya solicitado a través de la suscripción "006", en el campo "SI\_BLOQUEADO" de "Órdenes" con una letra "S".

Para la suscripción, se deberá confeccionar un archivo de texto, con la estructura que a continuación se detalla y con el nombre "HABILITACION.txt" ( sin acento). Se presentarán un máximo de 100 líneas por archivo y no es obligatorio que sean de un único trámite, pueden presentarse certificados de varios trámites o despachos a la vez.

|                     | САМРО              | EJEMPLO   |
|---------------------|--------------------|-----------|
|                     | ID_ADUANA          | "01"      |
| CAMPOS OBLIGATORIOS | NUMERO_CERTIFICADO | "1234567" |
|                     | ANIO_CERTIFICADO   | "2015"    |

## SUSCRIPCIÓN "008" – Solicitud de Bloqueo

Esta suscripción se utiliza para procesar el bloqueo de los certificados emitidos electrónicamente en estado "Desbloqueado" o sea, que se haya solicitado a través de la suscripción "006", en el campo "SI\_BLOQUEADO" de "Órdenes" con una letra "N".

Para la suscripción, se deberá confeccionar un archivo de texto, con la estructura que a continuación se detalla y con el nombre "BLOQUEO.txt". Se presentarán un máximo de 100 líneas por archivo y no es obligatorio que sean de un único trámite, pueden presentarse certificados de varios trámites o despachos a la vez.

|                     | САМРО              | EJEMPLO   |
|---------------------|--------------------|-----------|
|                     | ID_ADUANA          | "01"      |
| CAMPOS OBLIGATORIOS | NUMERO_CERTIFICADO | "1234567" |
|                     | ANIO_CERTIFICADO   | "2015"    |

| CÓD | ORIGEN        | DESCRIPCIÓN                                                  |
|-----|---------------|--------------------------------------------------------------|
| 011 | DJIM_CARATULA | CÓDIGO DE ADUANA INEXISTENTE.                                |
| 012 | DJIM_CARATULA | NÚMERO DE DESPACHO EN BLANCO.                                |
| 013 | DJIM_CARATULA | NÚMERO DE DESPACHO INVÁLIDO.                                 |
| 014 | DJIM_CARATULA | NRO. Y TIPO DE DOCUMENTO IMPORTADOR INVÁLIDO.                |
| 015 | DJIM_CARATULA | NRO. Y TIPO DE DOCUMENTO COMPRADOR INVÁLIDO.                 |
| 016 | DJIM_CARATULA | NRO. Y TIPO DE DOCUMENTO DESPACHANTE INVÁLIDO.               |
| 017 | DJIM_CARATULA | CÓDIGO DE REGIMEN INVÁLIDO.                                  |
| 018 | DJIM_CARATULA | DEBE INFORMAR NÚMERO Y AÑO DE FRANQUICIA.                    |
| 019 | DJIM_CARATULA | FORMATO FECHA OFICIALIZACIÓN INVÁLIDO.                       |
| 020 | DJIM_CARATULA | FECHA OFICIALIZACIÓN INVÁLIDA.                               |
| 021 | DJIM_CARATULA | CÓDIGO DE PAIS DE PROCEDENCIA INVÁLIDO.                      |
| 022 | DJIM_CARATULA | CARACTÉR DE AUTOVERIFICACIÓN INVÁLIDO ( DEBERÍA SER S o N ). |
| 023 | DJIM_CARATULA | NRO. Y TIPO DE DOCUMENTO EMBAJADA INVÁLIDO.                  |
| 024 | DJIM_CARATULA | FORMATO FECHA DE INTRODUCCIÓN A PLAZA INVÁLIDO.              |
| 025 | DJIM_ORDEN    | NÚMERO DE ORDEN INVÁLIDO.                                    |
| 026 | DJIM_ORDEN    | ID_MARCA INVÁLIDO.                                           |
| 027 | DJIM_ORDEN    | ID_TIPO INVÁLIDO.                                            |
| 028 | DJIM_ORDEN    | ID_MODELO INVÁLIDO.                                          |
| 029 | DJIM_ORDEN    | ERROR EN LCM.                                                |
| 030 | DJIM_ORDEN    | AÑO DE FABRICACIÓN EN CERO.                                  |
| 031 | DJIM_ORDEN    | AÑO DE FABRICACIÓN INVÁLIDO.                                 |
| 032 | DJIM_ORDEN    | AÑO FABRICACION MAYOR AL AÑO DE LA FECHA DE OFICIALIZACION.  |
| 033 | DJIM_ORDEN    | ID_MARCA_MOTOR EN BLANCO.                                    |
| 034 | DJIM_ORDEN    | ID_MARCA_MOTOR INEXISTENTE.                                  |
| 035 | DJIM_ORDEN    | NÚMERO DE MOTOR EN BLANCO.                                   |
| 036 | DJIM_ORDEN    | NÚMERO DE MOTOR DEBE SER NO POSEE.                           |
| 037 | DJIM_ORDEN    | ID_MARCA_CHASIS EN BLANCO.                                   |
| 038 | DJIM_ORDEN    | ID_MARCA_CHASIS INEXISTENTE.                                 |
| 039 | DJIM_ORDEN    | NÚMERO DE CHASIS EN BLANCO.                                  |
| 040 | DJIM_ORDEN    | NÚMERO DE CHASIS DEBE SER NO POSEE.                          |
| 041 | DJIM_ORDEN    | CÓDIGO DE PAIS DE FABRICACIÓN INVÁLIDO.                      |
| 042 | DJIM_ORDEN    | PESO IMPONIBLE INVÁLIDO.                                     |
| 043 | DJIM_ORDEN    | CARACTÉRES INVÁLIDOS PARA SI_BLOQUEADO, PERMITIDOS S o N.    |
| 047 | HABILITACION  | DATOS DEL CERTIFICADO INVÁLIDOS.                             |
| 048 | HABILITACION  | NÚMERO DE CERTIFICADO INEXISTENTE EN LA BASE DE DATOS.       |
| 049 | HABILITACION  | NÚMERO DE CERTIFICADO ANULADO.                               |
| 050 | HABILITACION  | EL CERTIFICADO NO PERTENECE AL IMPORTADOR.                   |
| 051 | HABILITACION  | EL CERTIFICADO YA SE ENCUENTRA EN ESTADO SI_BLOQUEADO 'N'    |
| 052 | HABILITACION  | CERTIFICADO YA RESERVADO POR REGISTRO DEL AUTOMOTOR.         |

| 062 | HABILITACION           | HABILITACIÓN CERTIFICADO EFECTUADA.                                                                |
|-----|------------------------|----------------------------------------------------------------------------------------------------|
| 055 | BLOQUEO                | CAMPOS OBLIGATORIOS FALTANTES EN BLOQUEO.cfr                                                       |
| 056 | BLOQUEO                | DATOS DEL CERTIFICADO INVÁLIDOS.                                                                   |
| 057 | BLOQUEO                | NÚMERO DE CERTIFICADO INEXISTENTE EN LA BASE DE DATOS.                                             |
| 058 | BLOQUEO                | NÚMERO DE CERTIFICADO ANULADO.                                                                     |
| 059 | BLOQUEO                | EL CERTIFICADO NO PERTENECE AL IMPORTADOR.                                                         |
| 060 | BLOQUEO                | EL CERTIFICADO YA SE ENCUENTRA EN ESTADO SI_BLOQUEADO 'S'                                          |
| 061 | BLOQUEO                | CERTIFICADO YA RESERVADO POR REGISTRO DEL AUTOMOTOR.                                               |
| 063 | BLOQUEO                | BLOQUEO CERTIFICADO EFECTUADO.                                                                     |
| 064 | DJIM_CARATULA          | DESPACHO CON CERTIFICADOS EMITIDOS, PRESENTAR RECTIFICACIÓN EN LA DELEGACIÓN.                      |
| 066 | DJIM_ORDEN             | DIFIEREN LOS DATOS DEL DESPACHO ( ID_ADUANA - NUMERO_DESPACHO, ORDEN_DESPACHO ).                   |
| 067 | DJIM_ORDEN             | ÓRDENES NO CORRELATIVOS EN DJIM_ORDEN.                                                             |
| 069 | BLOQUEO                | CERTIFICADO CON RECIBO DE ENTREGA EMITIDO.                                                         |
| 070 | DJIM_CARATULA          | CARACTÉR DE EMISIÓN ELECTRÓNICA INVÁLIDO ( DEBERÍA SER S º N ).                                    |
| 097 | HABILITACION / BLOQUEO | EL CERTIFICADO NO ES ELECTRÓNICO.                                                                  |
| 135 | SISTEMA                | DJIM YA ENVIADA. SOLICITE AUTORIZACIÓN REENVÍO.                                                    |
| 140 | DJIM_CARATULA          | ORDEN DE DESPACHO INVÁLIDO. PARA ENVIAR ORDEN DISTINTO A CERO, SOLICITE LA OBS ORDEN NRO DESPACHO. |
| 147 | DJIM_CARATULA          | CÓDIGO DE ADUANA INVÁLIDO.                                                                         |
| 148 | DJIM_ORDEN             | CÓDIGO DE ADUANA INVÁLIDO.                                                                         |
| 149 | DJIM_CARATULA          | NÚMERO DE DESPACHO INVÁLIDO.                                                                       |
| 300 | DJIM ELECTRÓNICA       | ESTRUCTURA DE ARCHIVO INVÁLIDO.                                                                    |
| 301 | DJIM ELECTRÓNICA       | ARCHIVO DJIM_ELECTRONICA.txt DEBE CONTENER AL MENOS 2 LÍNEAS.                                      |
| 302 | DJIM ELECTRÓNICA       | LA CANTIDAD DE LÍNEAS DECLARADAS EN LA CARÁTULA, NO COINCIDE CON LA CANTIDAD DE LÍNEAS ENVIADAS.   |
| 303 | DJIM ELECTRÓNICA       | LAS LÍNEAS DEL DESPACHO NO SON CORRELATIVAS ( CAMPO ORDEN ).                                       |
| 304 | DJIM ELECTRÓNICA       | EL CAMPO < SI_EMISION_ELECTRONICA > SIEMPRE DEBE SER <s>.</s>                                      |
| 305 | DJIM ELECTRÓNICA       | DIFIEREN LOS DATOS DEL DESPACHO ( CARÁTULA - ÓRDENES ).                                            |
| 306 | DJIM ELECTRÓNICA       | EL CUIT DEL ARCHIVO NO SE CORRESPONDE CON EL DEL IMPORTADOR DEL USUARIO.                           |
| 307 | HABILITACIÓN           | DATOS DEL CERTIFICADO INVÁLIDOS.                                                                   |
| 308 | HABILITACIÓN           | NÚMERO DE CERTIFICADO INEXISTENTE EN LA BASE DE DATOS.                                             |
| 309 | HABILITACIÓN           | NÚMERO DE CERTIFICADO ANULADO.                                                                     |
| 310 | HABILITACIÓN           | EL CERTIFICADO NO PERTENECE AL IMPORTADOR.                                                         |
| 311 | HABILITACIÓN           | EL CERTIFICADO NO ES ELECTRÓNICO.                                                                  |
| 312 | HABILITACIÓN           | EL CERTIFICADO YA SE ENCUENTRA EN ESTADO SI_BLOQUEADO N.                                           |
| 313 | HABILITACIÓN           | CERTIFICADO YA RESERVADO POR REGISTRO DEL AUTOMOTOR.                                               |
| 314 | HABILITACIÓN           | HABILITACIÓN CERTIFICADO EFECTUADA.                                                                |
| 315 | HABILITACIÓN           | FORMATO DE ARCHIVO INVÁLIDO.                                                                       |
| 316 | HABILITACIÓN           | EXISTEN LÍNEAS SIN HABILITACIÓN EFECTUADA.                                                         |
| 317 | BLOQUEO                | DATOS DEL CERTIFICADO INVÁLIDOS.                                                                   |
| 318 | BLOQUEO                | NUMERO DE CERTIFICADO INEXISTENTE EN LA BASE DE DATOS.                                             |
| 319 | BLOQUEO                | NÚMERO DE CERTIFICADO ANULADO.                                                                     |
| 320 | BLOQUEO                | EL CERTIFICADO NO PERTENECE AL IMPORTADOR.                                                         |
| 321 | BLOQUEO                | EL CERTIFICADO NO ES ELECTRONICO.                                                                  |
| 322 | BLOQUEO                | EL CERTIFICADO YA SE ENCUENTRA EN ESTADO SI_BLOQUEADO S.                                           |

| 323 | BLOQUEO        | CERTIFICADO YA RESERVADO POR REGISTRO DEL AUTOMOTOR. |
|-----|----------------|------------------------------------------------------|
| 324 | BLOQUEO        | BLOQUEO CERTIFICADO EFECTUADO.                       |
| 325 | BLOQUEO        | EXISTEN LÍNEAS SIN BLOQUEO EFECTUADO.                |
| 326 | BLOQUEO        | FORMATO DE ARCHIVO INVÁLIDO.                         |
| 327 | APLICACIÓN WEB | EL ARCHIVO NO SE PUDO PROCESAR.                      |

SOPORTE TÉCNICO : César Daniel Falchi - cfalchi@dnrpa.gov.ar